Japio世界特許情報全文検索サービス (Japio-GPG/FX) 機能改善のお知らせ

2025年3月7日

一般財団法人日本特許情報機構

平素は、Japio世界特許情報全文検索サービス(Japio-GPG/FX)をご利用いただきまして、 誠にありがとうございます。この度、以下のサービス改善をさせていただく運びとなりました のでご案内いたします。

■ご提供開始日(予定) 2025年3月28日(金)

### ■機能改善

## 1. 主な改善概要

### 1-1ダウンロード項目の選択機能対応

検索結果をダウンロードする際、ダウンロード項目が固定されているため、お客様ごとに 任意にダウンロード項目を指定し自由に出力できるようにいたします。

## 1-2番号検索入力順表示対応

番号検索に入力した番号順に検索結果を表示できるようにします。

#### 2. 対象と操作

## 2-1(1)ダウンロード項目の選択機能 対象

①ダウンロード、②MTダウンロード1※、③MTダウンロード2※の3つが対象となります。

※MTダウンロード1、MTダウンロード2はオプションサービスのため オプションのご契約者様が対象となります。

# 2-1 (2) ダウンロード項目の選択機能 操作方法

## 1)登録(選択画面)

メニューの画面上部の「登録」(現在は「登録検索式」)をクリックし 今回追加機能の「登録DL様式」、「登録MT DL様式」で機能を選択します。

| お知らせ | 検索支援ツール | 経過情報 | しおり | 登録        | 検索履歴 |
|------|---------|------|-----|-----------|------|
|      |         |      |     | 登録検索式     |      |
|      |         |      |     | 登録DL様式    |      |
|      |         |      |     | 登録MT DL様式 |      |

#### 2) 登録方法

項目保存番号の選択、項目保存名の入力、出力対象項目を選択し、「保存」ボタン をクリックすることで、出力対象項目を選択できます。

出力項目は、「→ 追加」 「← 削除」を用いて、出力対象、出力対象外を選択して ください。

また、「↑」、「↓」を用いて表示順番を変えることで、出力時の出力項目の順番も変 更できます。

なお、保存日時は、保存時に自動的に設定されます。

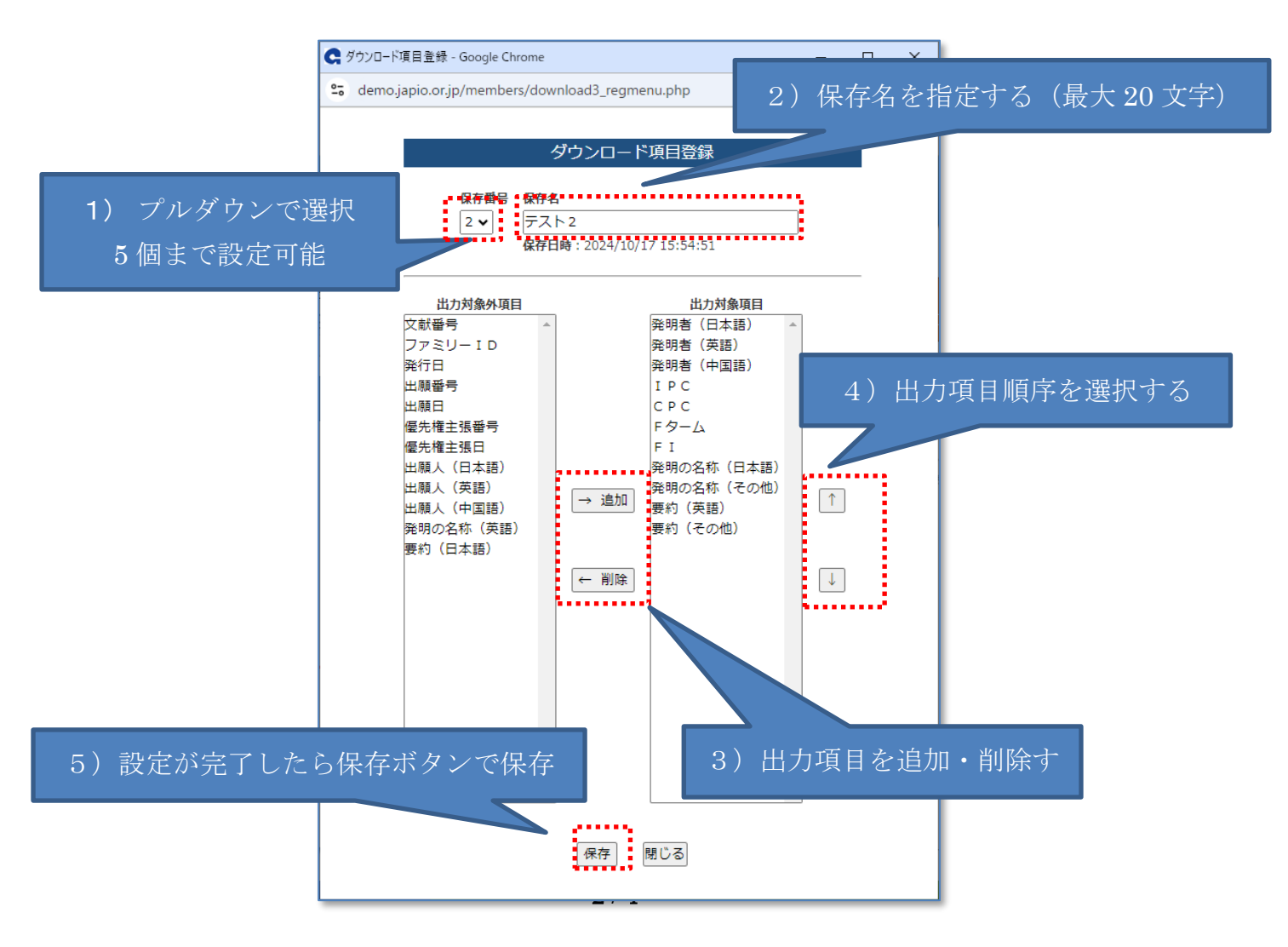

# 3) ダウンロード方法

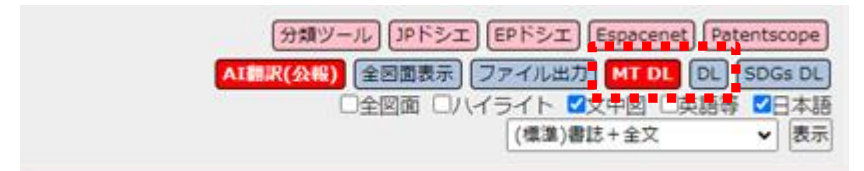

# ダウンロード (DL) の場合

| ダウンロード出力                                                                                                    | ※ここから出力項目編集も可能     |
|----------------------------------------------------------------------------------------------------|--------------------|
| 保存番号保存名<br>2 → テスト2<br>保存日時:2024/10/1715:54:51<br>で項目                                                              | 編集                 |
| <ul> <li>(日本語),発明者(英語),発明者(中国語),IPC,CPC,F4</li> <li>(日本語),発明の名称(その他),要約(英語),要約(そ</li> <li>① 項目保存番号を選択する</li> </ul> | ターム, F<br>Eの他)<br> |
| ダウンロード キャンセル                                                                                                    |                    |
| ②ダウンロードボタンを押す                                                                                                    |                    |

# MTダウンロード (MTDL) の場合

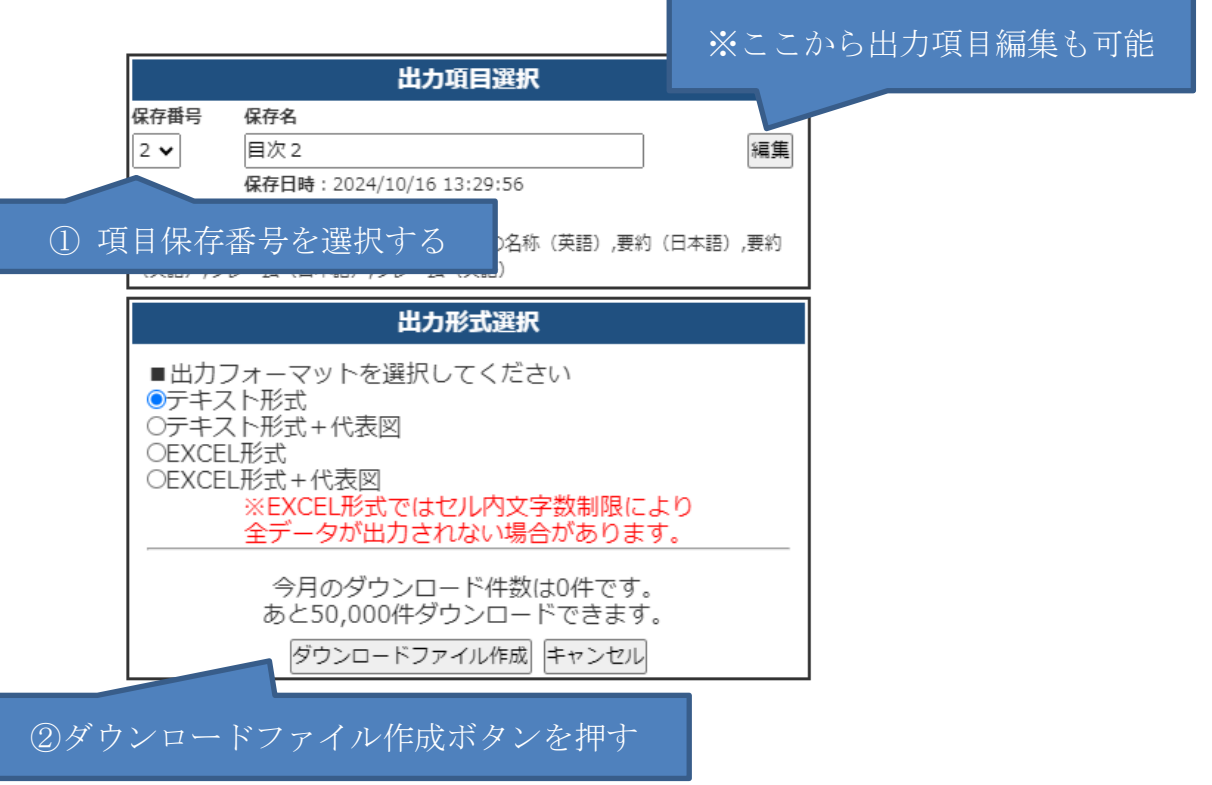

# 2-2 番号検索入力順表示対応 操作方法

 1)番号検索タブを選択し、「入力順表示はこちら」をクリックし画面を入力順表示に 切り替えます

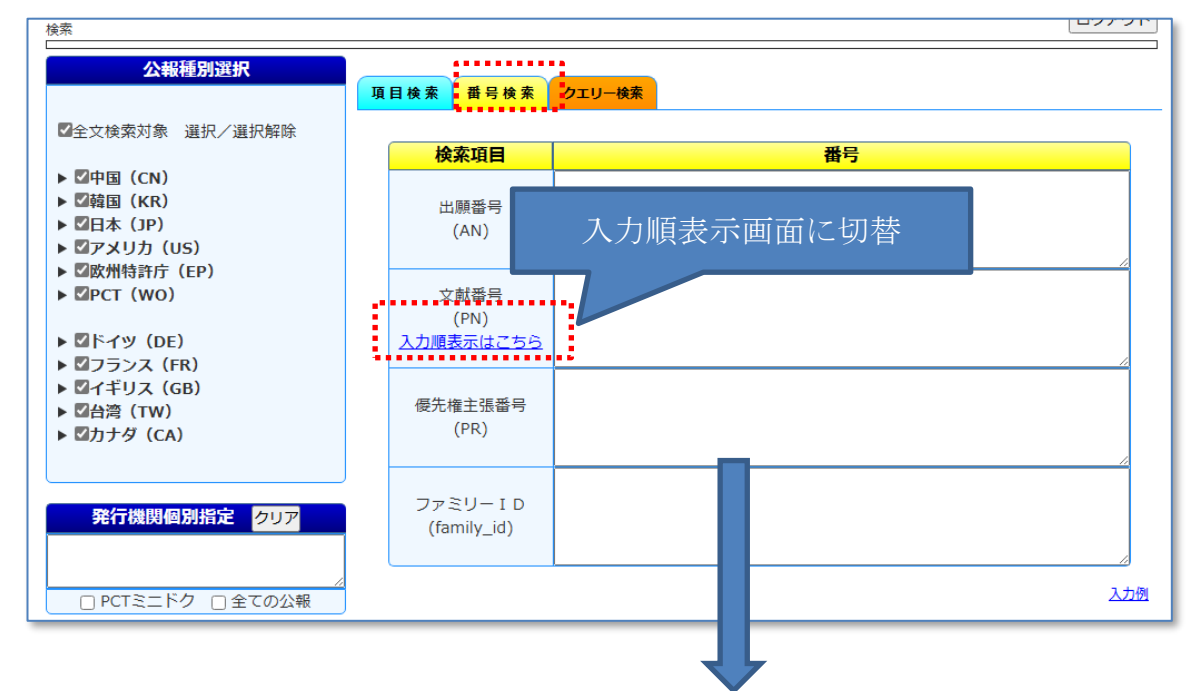

## 2) 文献番号を入力し「検索」をクリックして検索をします

| 検索<br>                  |                                                                  |         | ログアウト    |
|-------------------------|------------------------------------------------------------------|---------|----------|
| 項目検索 番号枝                | 検索(入力順出力) クエリー                                                   | 文献番号を入力 |          |
| 検索項目                    |                                                                  | 番号      |          |
| 文献番号<br>(PN)<br>通常表示はこれ | JP2025000200A<br>JP2025000300A<br>JP2025999999A<br>JP2025000100A |         | <i>i</i> |
|                         |                                                                  |         | 入力例      |
|                         |                                                                  | 検 索     | クリア      |
|                         |                                                                  | Ţ       |          |

一覧表示画面にて、入力番号順に検索結果が表示されます。

- ※注意:1.番号入力順で入力可能な番号件数は1,000件までとなります。
  - 2. 番号入力順で指定可能な番号は公報番号のみとなります。
- 詳細は、2025年3月28日に更新予定のJapio-GPG/FXのマニュアルをご参照ください。
- ご注意:各画面例は現時点の情報です。実際のサービス開始では異なることがありますのでご 注意ください。

お問い合わせ先

一般財団法人日本特許情報機構 サービス窓口 E-mail: <u>service@japio.or.jp</u>